# Sistema Integrado de Administração Financeira do Governo Federal

## Manual do Usuário

**GERCOMP** - Estornar Compromissos

Data e hora de geração: 14/08/2025 21:02

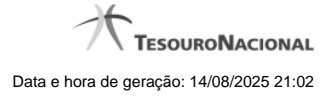

1 - GERCOMP - Estornar Compromissos

| comunica computer Ar                   | cesso 🌟 Adicionar Fr                             | avoritos          | Ŕ                          |                     | A.                     |               | Ś.          | ,               |                 |  |
|----------------------------------------|--------------------------------------------------|-------------------|----------------------------|---------------------|------------------------|---------------|-------------|-----------------|-----------------|--|
| erenciar Compromissos - GERCOMP        |                                                  |                   |                            |                     |                        |               |             |                 | Capturar 🕑 A    |  |
|                                        |                                                  |                   |                            |                     |                        |               |             |                 |                 |  |
| <ul> <li>Filtros</li> </ul>            |                                                  |                   |                            |                     |                        |               |             |                 | Status: Realizá |  |
|                                        |                                                  |                   |                            |                     |                        |               |             |                 |                 |  |
| Compromissos encor                     | Compromissos encontrados                         |                   |                            |                     | 🕶 🔹 página 16 de 16>>> |               |             | på              |                 |  |
| Opção o     Realizaç                   | le UG Pag.                                       | Data de Pagamento | Favorecido /<br>Recolhedor | Documento Hábil     | Doc. Origem            | Processamento | Tipo        | Doc. de Realiz. | Valor           |  |
| Data Pagamento/Recebimento: 23/02/2012 |                                                  |                   | Data Pagamento/Recebimen   | to                  |                        | Moeda: Real   |             | Total: 0        |                 |  |
|                                        | 090001                                           | 23/02/2012        | 120091                     | 090001/2012PD006742 |                        |               | Dedução     | 08              | 0               |  |
| Data Pagamento/Receb                   | Data Pagamento/Recebimento: 24/02/2012           |                   |                            |                     | to                     |               | Moeda: Real |                 | Total: 8        |  |
|                                        | A Apendar                                        | 24/02/2012        | 0000000000191              | 090001/2012RP016790 | (T)                    |               | Liquido     | DARF            |                 |  |
|                                        | B Baixar                                         | 24/02/2012        | 0000000000191              | 090001/2012RP016799 |                        |               | Liquido     | OB              | 2               |  |
|                                        | N Transferir on Line                             | 24/02/2012        | 60165570644                | 090001/2012RP016800 |                        |               | Liquido     | NS              |                 |  |
|                                        | P Realizar Parcialmente<br>P Realizar Totalmente | 24/02/2012        | 0000000000191              | 090001/2012RP016827 |                        |               | Liquido     | 08              | 1               |  |
| A                                      | S Estornar                                       | 24/02/2012        | 60165570644                | 090001/2012RP016828 |                        |               | Líquido     | NS              | 1               |  |
| E 8                                    | T Restabelecer                                   | 24/02/2012        | 0000000000191              | 090001/2012RP016832 |                        |               | Liquido     | DARF            | 1               |  |
| P P                                    | 090001                                           | 24/02/2012        | 0000000000191              | 090001/2012RP016833 |                        |               | Liquido     | DAR             | 1               |  |
| R                                      | 090001                                           | 24/02/2012        | 090001                     | 090001/2012RP016834 |                        |               | Dedução     | PF              | 1               |  |
|                                        | 090001                                           | 24/02/2012        | 120091                     | 090001/2012PD006780 |                        |               | Dedução     | OB              | 0               |  |
|                                        |                                                  |                   |                            |                     |                        |               |             |                 | nácina          |  |

### 1 - GERCOMP - Estornar Compromissos

#### S - Estornar

Permite solicitar, de uma só vez, os seguintes tipos de realização para os compromissos consultados

- 1. A Agendar
- 2. B Baixar
- 3. D Desagendar
- 4. N Transferir On-line
- 5. P Realizar Parcialmente
- 6. R Realizar Totalmente
- 7. S Estornar
- 8. T Restabelecer

Quando há várias páginas com compromissos, você pode inclusive solicitar a realização de compromissos listados em páginas diferentes.

O sistema realiza cada compromisso com a opção indicada para o mesmo, na sequência das linhas de realização informadas, e, ao finalizar a realização, apresenta o resumo das realizações efetivadas.

#### Sobre o Estorno de Compromissos

A ação de estorno de compromisso efetua o estorno da NS que realizou o Compromisso de pagamento ou de recebimento, utilizando os eventos de estorno correspondentes aos eventos que haviam sido utilizados para realizar o Compromisso.

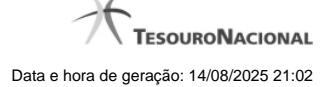

4

Caso o compromisso tenha sido realizado por mais de uma ação de realização, o estorno atua sobre as NS referentes à última realização. Para estornar NS referente às outras realizações você precisará executar o estorno novamente.

#### **Próximas Telas**

Data Limite para Estorno